## How to view PIN?

If you have forgotten your 4 digits card PIN, you may want to **View** it through Shell Fleet Hub.

1. Select Cards from the menu in the top left corner of the page.

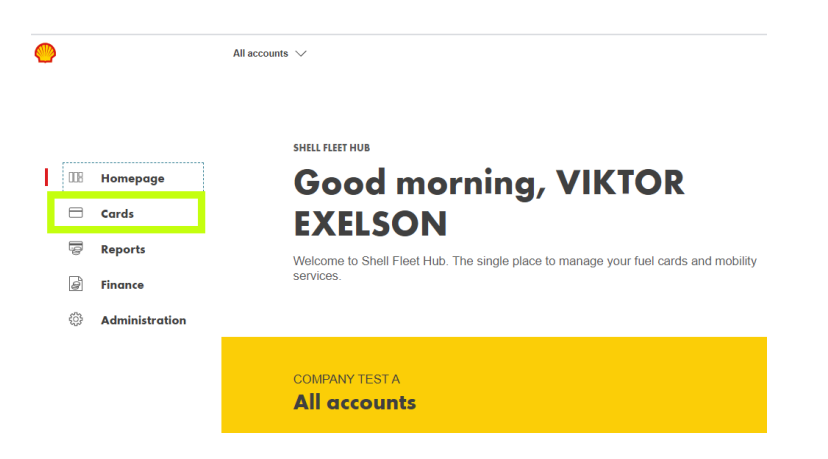

2. Click on the card you wish to view the PIN from the list.

| CARDS                                                                                  |                       |               |                |                    |
|----------------------------------------------------------------------------------------|-----------------------|---------------|----------------|--------------------|
| Card list                                                                              | Order cards 🔶         |               |                |                    |
| This is a list of all your cards and their<br>to view their details or perform other u | Download list 📩       |               |                |                    |
|                                                                                        |                       |               |                | Other actions      |
|                                                                                        |                       |               |                |                    |
| <b>274</b>                                                                             | <b>23</b><br>active > | 6<br>Nocked > | O<br>EXTRING > | 136<br>cancelled > |
|                                                                                        |                       |               |                |                    |
| Cards for<br>All accounts                                                              |                       |               | Search         | ् ≛ ⊅1             |
|                                                                                        |                       | LAST USED     | EXPIRES        | STATUS             |
| JOHN 1<br>001922                                                                       |                       |               | 31/03/24       | Active             |

3. Click on the **Details**.

| ← CARD LIST   |                     |              |                   |               |          |
|---------------|---------------------|--------------|-------------------|---------------|----------|
| Card ending   | 4621                |              |                   |               |          |
|               |                     |              |                   |               |          |
|               | Shell Card          |              | Status            |               |          |
|               |                     | Active       | Block             | <b>→</b>      |          |
|               | ******              | ****462197   | Smaller vehicles  | Cancel        | <b>→</b> |
|               |                     | OCT 26       | Purchase category | Other actions |          |
|               |                     |              |                   |               |          |
|               |                     |              | 7                 |               |          |
| CARD ACTIVITY | PRICED TRANSACTIONS | RESTRICTIONS |                   |               |          |

## 4. Click on View PIN

| Card details |             |               |
|--------------|-------------|---------------|
| گ            | ISSUE DATE  | 06/10/22      |
| <i>₽</i>     | EXPIRY DATE | 31/10/26      |
| 4621         | REGION      | National      |
|              | NETWORK     | Shell sites   |
|              | DRIVER ID   |               |
|              | PIN         | Self-assigned |
|              |             | View Pin      |
|              |             | Send Pin      |

5. A popup will appear, you will be able to see your PIN one digit at a time. Hover over the padlock below the green circle to see the digit behind. If you are using a mobile device, press and hold.

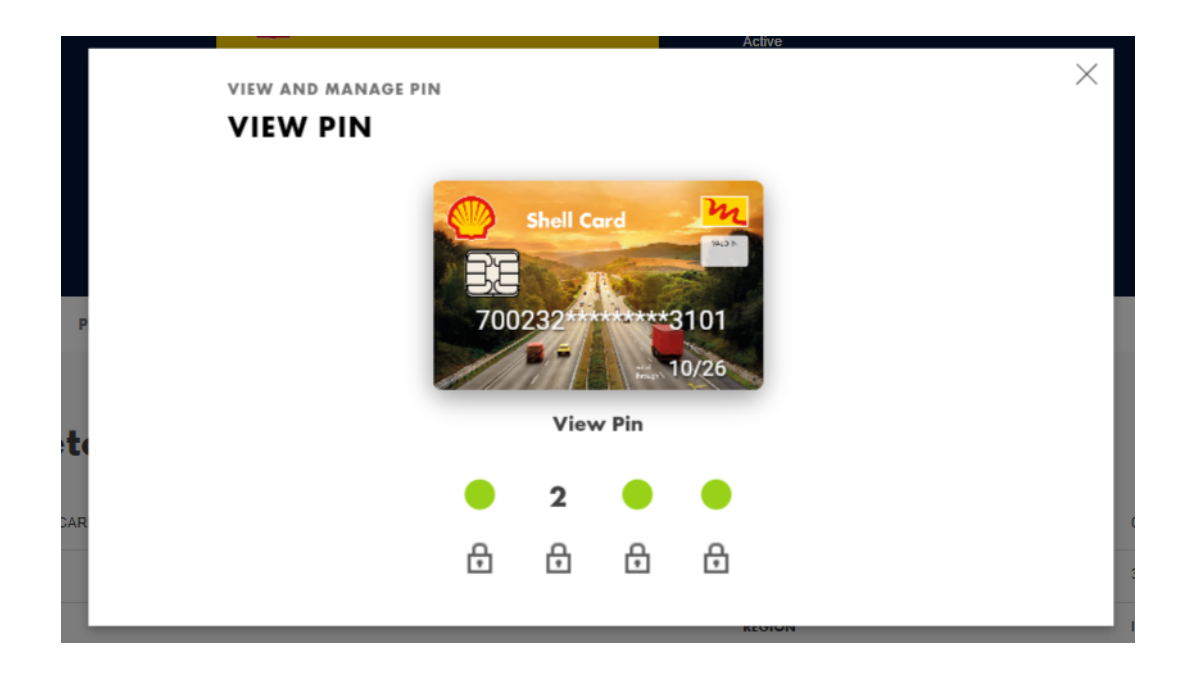